## Job Aid

# Posting Journal Entries

#### Text

| Posting a J | ournal Entry                                                                                                    |
|-------------|----------------------------------------------------------------------------------------------------|
| Step 1:     | From the Primary Window, click the <b>Adjust</b> action tab.                                                       |
| Step 2:     | Click the General Ledger button.                                                                                   |
| Step 3:     | Verify the Transaction Date. Press the Enter key to move to the Fund field.                                        |
|             | IV Entry Window                                                                                                    |
|             | Apply JV Entries Report Cancel                                                                                     |
|             | Journal Voucher Transactions                                                                                       |
|             | Journal Voucher Date 12/03/2014 Number 1 Transaction Date 12/03/2014                                               |
|             | Fund Code Description Debit Credit Check Fisc                                                                      |
|             |                                                                                                    |
|             |                                                                                                    |
|             |                                                                                                    |
|             |                                                                                                    |
|             |                                                                                                    |
|             |                                                                                                    |
|             | Total                                                                                                    |
|             | i otali                                                                                                    |
|             | Still need                                                                                                    |
|             |                                                                                                    |
|             |                                                                                                    |
|             |                                                                                                    |
| Step 4:     | Type the appropriate fund code. If the fund code is unknown, right-click in the fund field                         |
|             | and select <b>Fund Types</b> for a list of options. Double-click the appropriate fund code.                        |
| Step 5:     | Type the appropriate GL Code. If the Code is unknown, right-click in the Code field and                            |
|             | select General Ledge Code for a list of options. Double-click the appropriate GL Code.                             |
| Step 6:     | Type the appropriate dollar value in the <b>Debit</b> field.                                                       |
| Step 7:     | Type the appropriate dollar value in the <b>Credit</b> field.                                                      |
| Step 8:     | If the transaction involved a check, type the Check No in the <b>Check</b> field.                                  |
| Step 9:     | Type Y or N in the <b>Fisc</b> field to indicate if the transaction is for the current fiscal year (Y) or not (N). |
| Step 10:    | Continue to enter journal entries as needed.                                                                       |

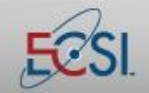

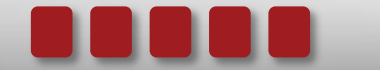

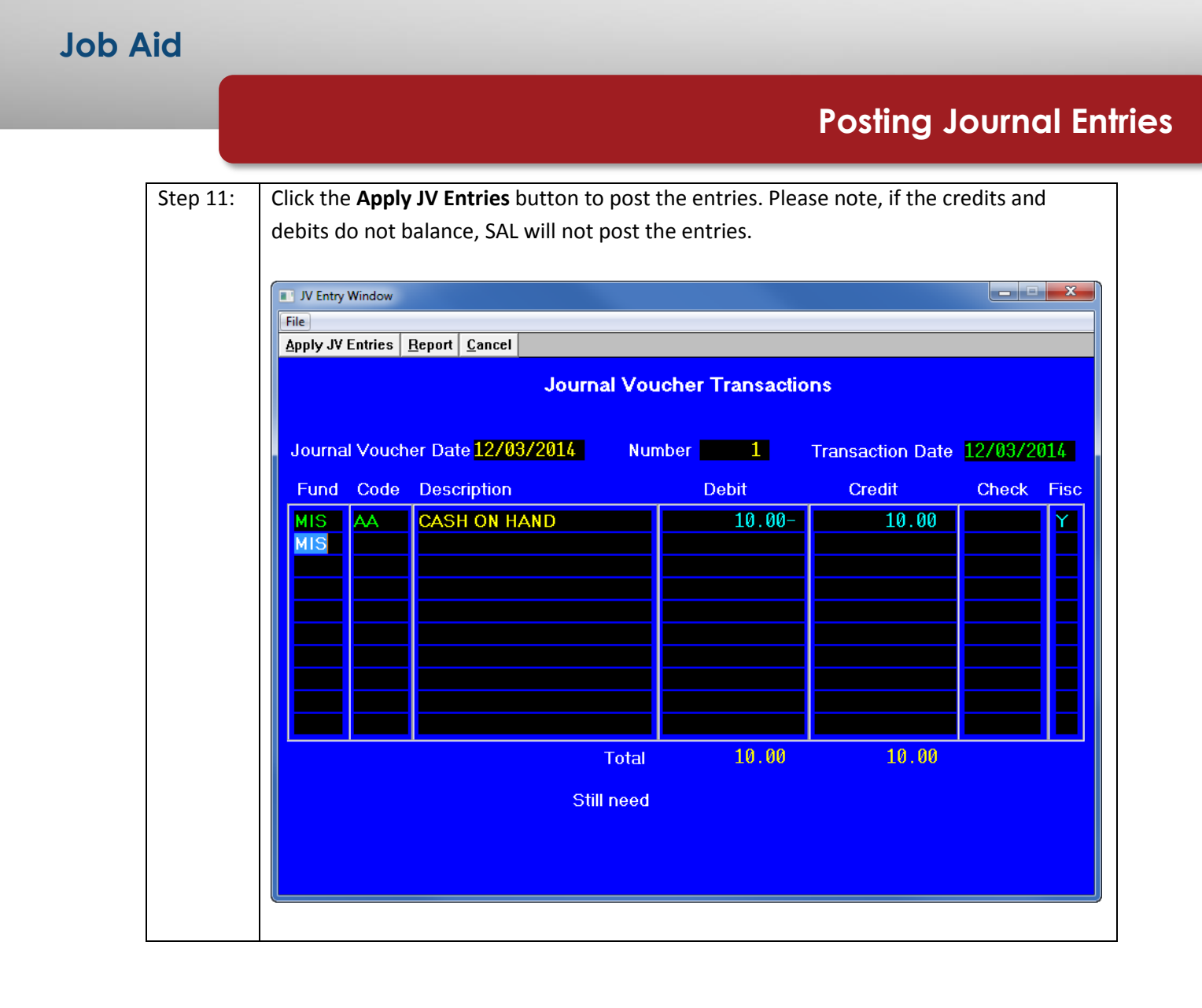

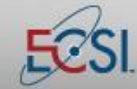

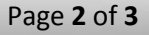

### Job Aid

### **Posting Journal Entries**

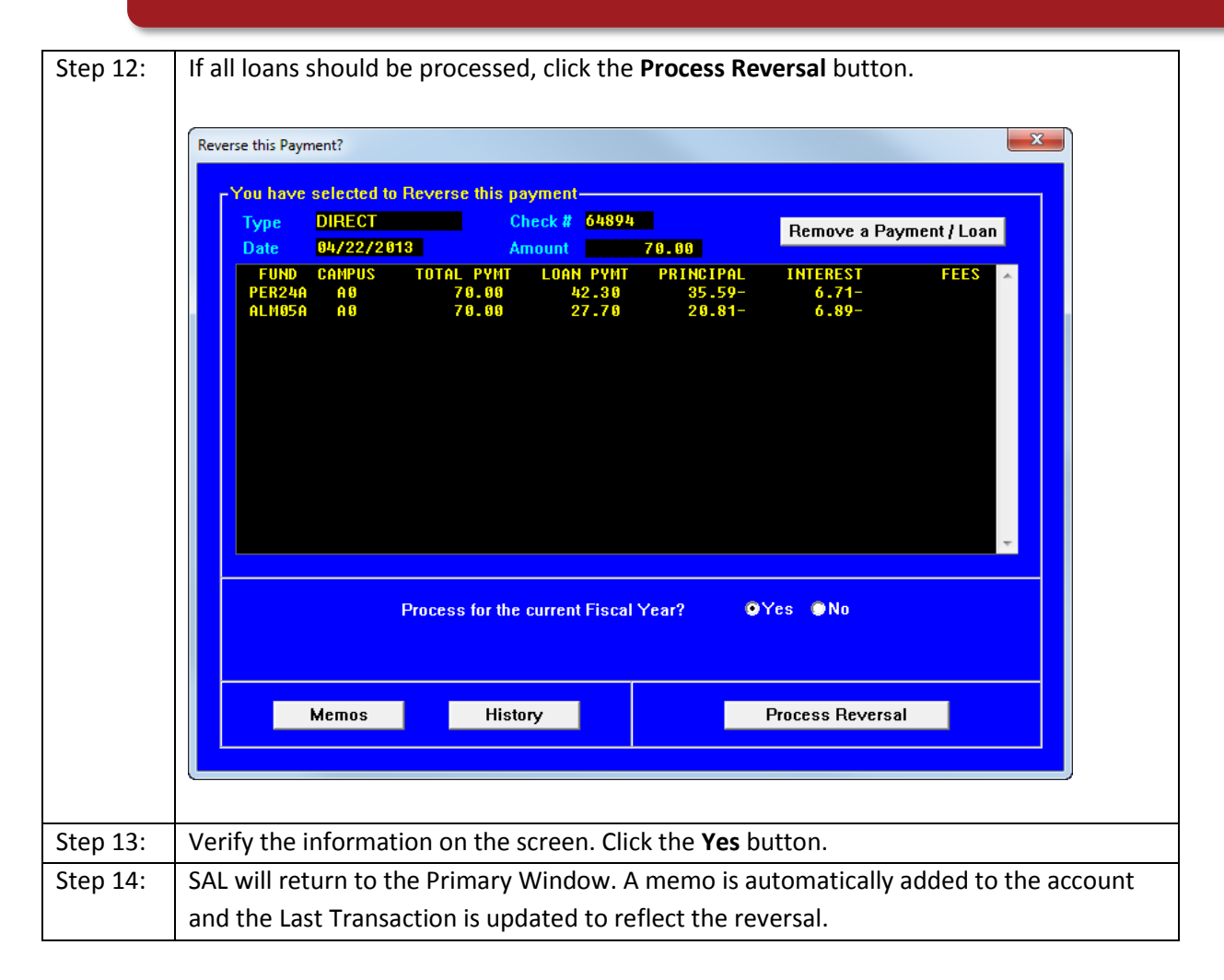

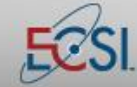

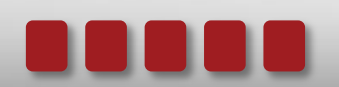